## Telefon Numarası Ekleme ve Güncelleme

- Outlook hesabınıza giriş yapınız. (<u>https://login.live.com/)</u>
- Sağ üst köşede bulunan "Hesap Yöneticisi" simgesine tıklayınız.
- Açılan ekranda "Hesabı Görüntüle" sekmesine tıklayınız.

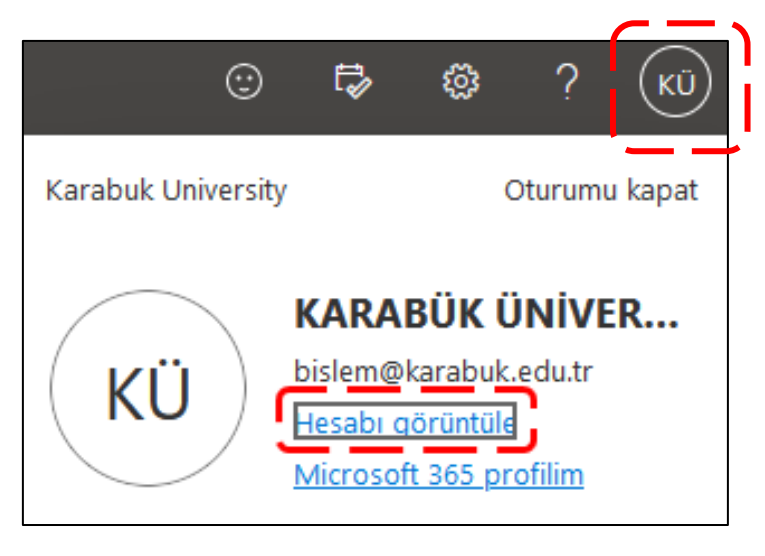

• Aşılan sayfada sağ tarafta bulunan "Güvenlik bilgileri" sekmesine tıklayınız.

|          | Kontel Colonical<br>Konnent E Perio Sanai     | $\sim$ |
|----------|-----------------------------------------------|--------|
| КÜ       | KARABÜK ÜNİVERSİTESİ<br>bislem@karabuk.edu.tr |        |
| 18       | Genel Bakış                                   |        |
| 8,       | Güvenlik bilgileri                            |        |
|          | Aygıtlar                                      |        |
| P        | Parola                                        |        |
| Ö        | Kuruluşlar                                    |        |
| क्ष      | Ayarlar ve Gizlilik                           |        |
| <u>م</u> | Oturum açma işlemlerim                        |        |
| œ        | Uygulamalarım                                 |        |
| 3        | Gruplarım                                     |        |
| S        | Geri bildirim gönder                          |        |

 Güvenlik bilgileri ekranında "+ Oturum açma yöntemi ekleyin" butonu ile çift faktörlü kimlik doğrula için oturum açma yöntemi ekleyeniz.

| Güvenlik bilgileri<br>Burada hesabınızda oturum açmak veya parolan | ıızı sıfırlamak için kullandığınız yöntemler yer alır. |          |
|--------------------------------------------------------------------|--------------------------------------------------------|----------|
| Varsayılan oturum açma yöntemi: Authenticato                       | ər uygulaması veya donanım belirteci - kod             |          |
| ••• Parola                                                         | Son güncelleştirme:<br>birkaç saniye önce              | Değiştir |
| Cihazınızı mı kaybettiniz? Tüm oturumları kapat                    |                                                        |          |

## 1. Telefon Numarası Ekleme

| Bir yöntem ekleyin                                                                                                    |          |  |
|----------------------------------------------------------------------------------------------------|----------|--|
| Hangi yöntemi eklemek istiyorsunuz?                                                                                                    |          |  |
| Bir yöntem seçin                                                                                                    | $\sim$   |  |
| Kimlik doğrulayıcı uygulaması                                                                                                    |          |  |
| Telefon                                                                                                    |          |  |
| Alternatif telefon                                                                                                    |          |  |
| E-posta                                                                                                    |          |  |
| Uygulama parolası                                                                                                    |          |  |
| Ofis telefonu                                                                                                    |          |  |
|                                                                                                    |          |  |
| Telefon                                                                                                    | $\times$ |  |
| Telefonunuza gelen bir çağrıyı yanıtlayarak kim olduğunuzu<br>kanıtlayabilirsiniz.                                                                         |          |  |
| Hangi telefon numarasını kullanmak istiyorsunuz?                                                                                                    |          |  |
| Türkiye (+90) 🗸 Telefon numarası girin                                                                                                    |          |  |
|                                                                                                    | _ ′      |  |
| Kod alin                                                                                                    |          |  |
| Mesaj ve veri ücretleri uygulanabilir. İleri'yi seçtiğinizde Hizmet<br>koşulları ile Gizlilik ve tanımlama bilgileri bildirimini kabul etmiş<br>olursunuz. | <b>-</b> |  |

## 2. Telefon Numarası Güncelleme

## Güvenlik bilgileri Burada hesabınızda oturum açmak veya parolanızı sıfırlamak için kullandığınız yöntemler yer alır. Varsayılan oturum açma yöntemi: Authenticator uygulaması veya donanım belirteci - kod Değiştir + Oturum açma yöntemi ekleyin © Telefon +90 Sil

| Telefon                                                                                                    | $\times$ |  |  |
|----------------------------------------------------------------------------------------------------|----------|--|--|
| Telefonunuza gelen bir çağrıyı yanıtlayarak veya telefonunuzda bir<br>kod alarak kim olduğunuzu kanıtlayabilirsiniz.                                       |          |  |  |
| Hangi telefon numarasını kullanmak istiyorsunuz?                                                                                                    |          |  |  |
| Türkiye (+90)                                                                                                    |          |  |  |
| <ul> <li>Kod alın</li> </ul>                                                                                                    |          |  |  |
| O Beni arayın                                                                                                    |          |  |  |
| Mesaj ve veri ücretleri uygulanabilir. İleri'yi seçtiğinizde Hizmet<br>koşulları ile Gizlilik ve tanımlama bilgileri bildirimini kabul etmiş<br>olursunuz. |          |  |  |
| İptal                                                                                                    |          |  |  |